## Guardar un archivo de Google Drive en Mi Google Drive

Google Drive es una plataforma que permite guardar archivos en línea para acceder a ellos desde cualquier dispositivo.

Nota: deberá contar con una cuenta de gmail para poder guardar, crear y editar archivos en Google Drive.

## PASOS

**01.** Ingresar desde su notebook o pc a la sección donde se encuentra el link al archivo que usted desea guardar. *Click* en el botón.

|                                  | UHL-FACUATION OF VIEW VIEW STREAM                                                                                                    | Constituente Basele                                                 |
|----------------------------------|----------------------------------------------------------------------------------------------------|---------------------------------------------------------------------|
| Plant<br>Poort<br>Trans<br>Trans | tillas FIQ<br>in Institutionales para documentos digitales.<br>pint <u>Open Office</u><br>Restructures interesting<br>interesting and and and and and and and and and and                                                                                                    | Marauf word<br>Performan aller and the<br>Performance aller and the |
| Tipogr<br>comm<br>cComm          | afte institucional: Lato<br>gr /snord#1://gr<br>mitale Paentes en el ordenader?<br>= mines                                                                                                    |                                                                     |
| ( )<br>( )<br>( )<br>( )         | •     •     •     •     •     •     •     •     •     •     •     •     •     •     •     •     •     •     •     •     •     •     •     •     •     •     •     •     •     •     •     •     •     •     •     •     •     •     •     •     •     •     •     •     •     •     •     •     •     •     •     •     •     •     •     •     •     •     •     •     •     •     •     •     •     •     •     •     •     •     •     •     •     •     •     •     •     •     •     •     •     •     •     •     •     •     •     •     •     •     •     •     •     •     •     •     •     •     •     •     •     •     •     •     •     •     • | Next 2                                                              |
| Taota California<br>Factor       | Victor comments                                                                                                    | BOAND M                                                             |

02. Una vez abierto el archivo, debe Iniciar Sesión. Clic en el botón.

Nota: si usted no visualiza este botón, es porque hay una sesión abierta, compruebe sea la que corresponde a su cuenta de gmail. Si esta todo correcto pase al paso 4.

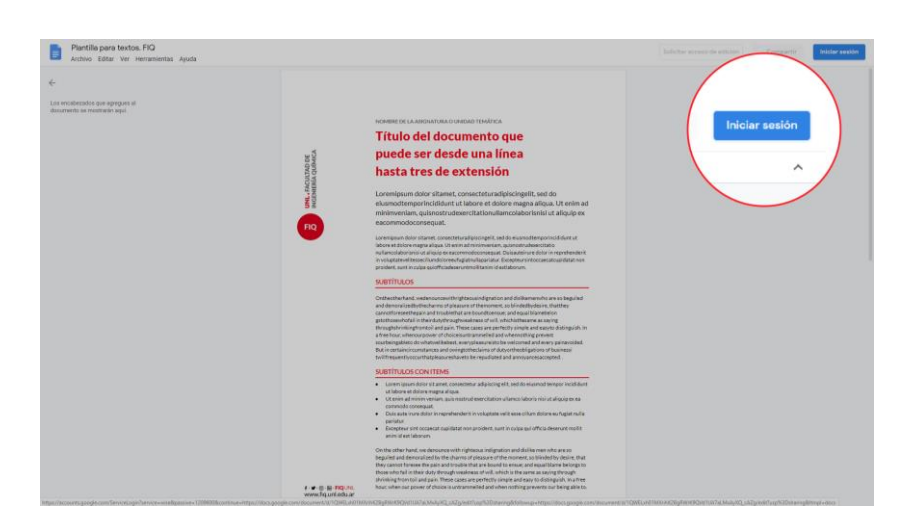

f · ♥ · Ø · in · FIQUNL www.fiq.unl.edu.ar

## 03. Iniciar Sesión con su cuenta de gmail.

| Google                                                                                                |  |
|----------------------------------------------------------------------------------------------------|--|
| Acceder<br>Ir a Google Drive                                                                          |  |
| Comeo alacentínico o taláfono                                                                         |  |
| 1                                                                                                    |  |
| ¿Olvidaste el correo electrónico?                                                                     |  |
| ¿Esta no es lu computadora? Una el modo de invitado para<br>navegar de forma privada. Más información |  |
| Grear cuenta Siguiente                                                                                |  |
|                                                                                                    |  |
| Frended /1 witercareadrical w durids. Driveridad Frenderinnae                                         |  |

**05.** Diríjase a la pestaña **Archivo**, una vez que se desplieguen todas las opciones, haga clic en la opción **Crear copia**.

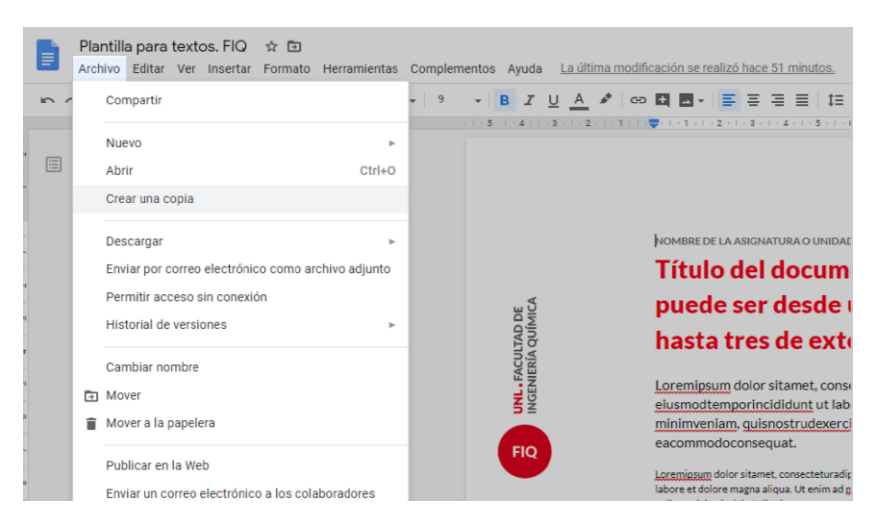

f · ♥ · @ · In · FIQUNL www.fiq.unl.edu.ar 06. En *Nombre* por defecto es *Copia de Plantilla para textos FIQ*, usted puede editar el nombre. En *Carpeta* puede seleccionar *Mi unidad* de Google Drive y luego donde desee guardar el archivo.

| NAL ARCHITAD DE | Nomer<br>Títu Copiar documento ×<br>Pue<br>Nomtre<br>Copia de Plantilla para textos. FIQ<br>Carpeta<br>Laren<br>Suarry<br>Municas<br>Multimad<br>Multimad<br>Multimad<br>Multima<br>Plantilla para textos. FIQ<br>Carpeta<br>Suarry<br>Multimad<br>Multimad<br>Multima<br>Plantilla para textos. FIQ<br>Carpeta<br>Suarry<br>Multimad<br>Multimad<br>Multimad<br>Multima<br>Plantilla para textos. FIQ<br>Carpeta<br>Suarry<br>Multimad<br>Multimad<br>Multimad<br>Multima<br>Plantilla para textos. FIQ<br>Carpeta<br>Suarry<br>Carpeta<br>Suarry<br>Multimad<br>Multimad<br>Multima<br>Plantilla para textos. FIQ<br>Carpeta<br>Suarry<br>Multimad<br>Multimad<br>Multima<br>Plantilla para textos. FIQ<br>Carpeta<br>Suarry<br>Multimad<br>Multimad<br>Multima<br>Plantilla para textos. FIQ<br>Carpeta<br>Suarry<br>Multimad<br>Multimad<br>Multimad<br>Multima<br>Plantilla para textos. FIQ<br>Carpeta<br>Suarry<br>Multimad<br>Multimad<br>Plantilla para textos. FIQ<br>Carpeta<br>Suarry<br>Multimad<br>Plantilla para textos. FIQ<br>Plantilla para textos. FIQ<br>Pla                                   |
|-----------------|----------------------------------------------------------------------------------------------------|
|                 | SUBTI<br>Critition<br>Critition<br>Description<br>Michaelination<br>Michaelination<br>Mich |

07. Comprobar si está todo bien, clic en Aceptar.

| D NNL-FACUTAD DE<br>NGENERRA QUIMICA | Nombre     Due     Nombre     Copiar documento     Nombre     Copiar de Plantilla para textos. FlQ     has     Carpeta         Minituded      minituded         Coppiar los comentarios y sugerencias      didam     strudee      SUBTÍ                                                                                                    |
|--------------------------------------|----------------------------------------------------------------------------------------------------|
|                                      | clidium Incluir comentarios resueltos y sugerencias son   strudex Cancelar Aceptar   Ontheo motion are so   beguile dan demonalizedoythesharmo of pleasure of themoment, so motion are so   bilindedbydesize thatthey canotforesethenia and routletta y re-poundicensae: and equila biameteion struthorswitchail in theirdatythroughweakness of Mil, which struthese as a sing through holding from sources in the source of choice sources and equila biameteion struthorswitchail in a free hour, whenourpower of choice sources and equity though the source source include to do |

DINL FACULTAD DE INGENIERÍA QUÍMICA

> f · ♥ · @ · in · FIQUNL www.fiq.unl.edu.ar

**08.** Nuevamente se abrirá el archivo pero con el nombre que lo guardo. Recuerde si no cambio el nombre por defecto se guardara como *Copia de Plantilla para textos FIQ*.

A partir de ahora puede trabajar en el mismo desde su cuenta de Google Drive.

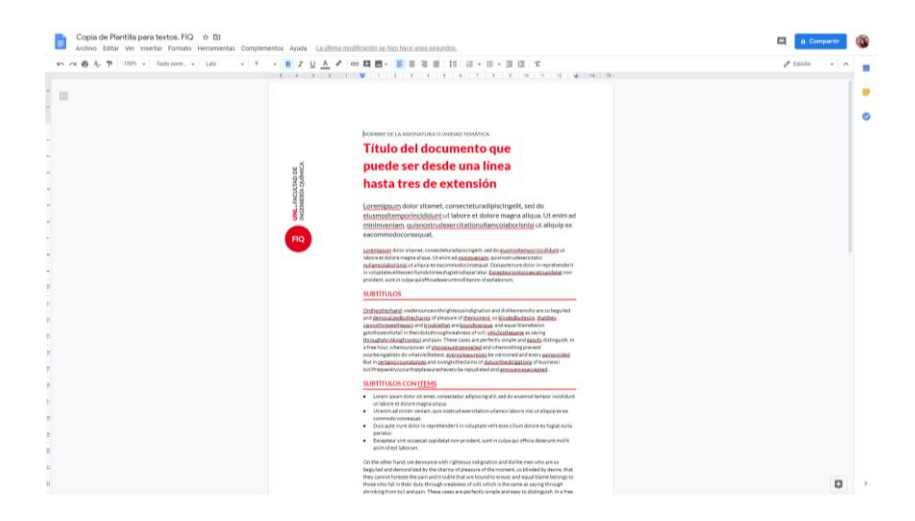

## Más tutoriales:

Google Drive: repositorio en línea haga clic en el siguiente <u>link</u>.

f· ♥· ◎· in· FIQUNL www.fiq.unl.edu.ar

UNL • FACULTAD DE INGENIERÍA QUÍMICA

FIQ